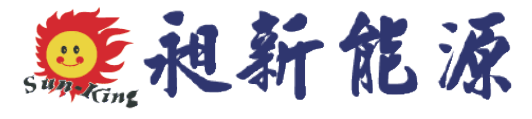

# 產品操作說明書

## Product Instructions

# 型號:CSH-200(一體機熱泵)

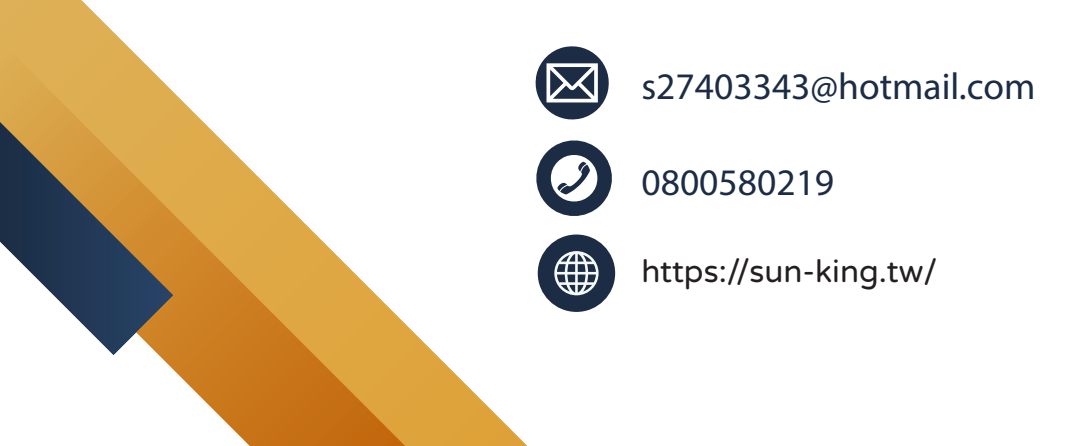

### 目錄

| — ·      | <sup>、</sup> 控制面板使用說明 | 2 |
|----------|-----------------------|---|
| 1        | 、顯示面板                 | 2 |
| 2        | 、 控制面板按鍵定義            | 3 |
| 3        | · 控制面板操作              | 4 |
|          | 1. 狀態查詢               | 4 |
|          | 2. 參數查詢及設置            | 4 |
|          | 3. 即時時鐘設置             | 4 |
|          | 4. 定時開關機定時時間的查詢及設置    | 5 |
|          | 5. 鎖鍵及解鎖              | 6 |
| <u> </u> | 、故障原因代碼與名稱            | 7 |
| Ξ·       | 、保固卡登錄                | 8 |

- 一、 控制面板使用說明
- 1、 顯示面板

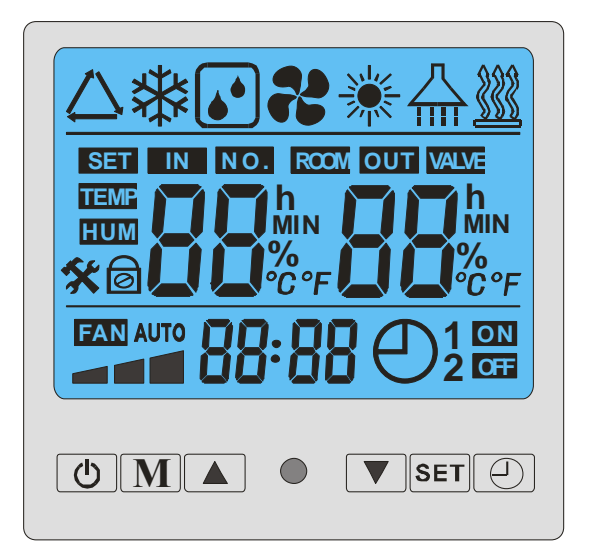

狀態符號顯示:開機時顯示"<sup>▲</sup>"制熱符號,控制面板關機時不顯示;壓縮機開啟時"<sup>△</sup>"閃爍,壓縮機關閉時消失;除霜時及查詢除 霜參數時顯示"<sup>▲</sup>",電熱開啟時及查詢電熱參數時顯示"<sup>▲</sup>";補水閥 開時"<sup>▲</sup>"低水位符號,或"<sup>▲</sup>■<sup>●</sup>"高水位符號閃爍,補水閥關 閉時不閃;回水閥開時"<sup>■</sup><sup>●</sup>"閃爍,回水閥關時不顯示;供水泵開 時"<sup>△</sup>"閃爍,供水泵關閉時不顯示;

### 2、 控制面板按鍵定義

| 按鍵類型       | 按鍵定義                           |
|------------|--------------------------------|
|            | ● 開關機鍵;                        |
| ()         | ● 在主畫面下,按此鍵可以開機或關機;            |
|            | ● 在非主畫面下,按此鍵可返回主畫面;            |
|            | ● 菜單鍵;                         |
| М          | ● 結合"▲"鍵和"▼"鍵,可對各狀態和參數進行查      |
|            | 詢,和對各參數進行設置;                   |
|            | ● 上翻鍵和下翻鍵;                     |
| ▲和▼        | ● 結合"M"鍵,"SET"鍵和"──"鍵,可對機組多項功能 |
|            | 進行設置(詳細參照操作部分);                |
|            | ● 設置鍵;                         |
| сгт        | ● 在主畫面下,按一下此鍵,可切換在手動供水或定       |
| SEI        | 時供水;                           |
|            | ● 結合"▲"和"▼"鍵,可以對時鐘進行設置;        |
|            | ● 定時鍵;                         |
| $\bigcirc$ | ● 結合"▲"和"▼"鍵,可以對開關機定時及供水定時     |
|            | 進行設置;                          |

3

#### 3、控制面板操作

#### 1. 狀態查詢

● 在開機狀態下,按一下"M"鍵,進入狀態查詢介面;

● 在狀態查詢介面中,按"▲"鍵或"▼"鍵,可向上翻或下翻查詢 01
到 11 共 11 個狀態;

- 在狀態查詢介面中,按下"()"鍵,可返回主畫面;
- 在狀態查詢介面中,連續 10 秒無按鍵操作,則自動返回主畫面;

#### 2. 參數查詢及設置

● 在開機狀態下,長按"M"鍵 5 秒後,進入參數查詢狀態;

● 在參數查詢介面中,按"▲"鍵或"▼"鍵,可向上翻或下翻查詢 01
到 08 共 8 個狀態;

 在參數查詢介面中,再按一下"M"鍵,則可對入對當前參數的設置 介面;如:當參數參數為"01",則在此時按下"M"鍵後,進入參數 "01"的設置介面;

●進入參數設置介面後,按"▲"鍵或"▼"鍵,可設置當前參數,當設置好後,再按一下"M"鍵,則為確認設置,並退出當前參數的設置介面,返回至參數查詢介面;

 ● 在參數查詢或設置介面中,按下"<sup>(1)</sup>"鍵,可返回主畫面,且確認當 前參數設置值;

● 在參數查詢或設置介面中,連續 10 秒無按鍵操作,則確認當前設置値,並返回主畫面;

#### 3. 即時時鐘設置

● 在主畫面下,長按"SET"鍵 5 秒,則進入即時時鐘設置介面;

 ● 進入即時時鐘設置介面後,代表「小時」部分的數字會閃爍,此時 按"▲"鍵或"▼"鍵,則可對即時時鐘的「小時」進行設置;

● 當設置好「小時」的部分後,再按一下"SET"鍵,則代表「分鐘」
部分的數字會閃爍,此時按"▲"鍵或"▼"鍵,則可對即時時鐘的「分鐘」進行設置;

● 當「分鐘」部分設置好後,再按一下"SET"鍵,則確認即時時鐘設置,並返回至主畫面;

● 在即時時鐘設置介面中,按下"<sup>(1)</sup>"鍵,可返回主畫面,且確認當前
即時時鐘設置値;

● 在即時時鐘設置介面中,連續 10 秒無按鍵操作,則確認當前即時
時鐘設置値,並返回主畫面;

4. 定時開關機定時時間的查詢及設置

● 在主畫面上,按一下"──"鍵,則進入定時開關機定時查詢介面;

進入定時開關機定時設查詢面後,顯示定時時段 1 的狀態,此時
再按一下"<sup>(1)</sup>"鍵,可查詢 1 至 3 共 3 個定時開關機定時時段的狀態;

● 在定時開關機定時查詢介面中,按一下"SET"鍵,則可進入當前定時時段的設置介面;

●進入開關時定時設置介面後,代表定時開機的「小時」部分的數字
會閃爍,此時按"▲"鍵或"▼"鍵,則可對當前時段的定時開機的「小時」進行設置;

● 當設置好「小時」部分後,再按一下"SET"鍵,則代表定時開機的
「分鐘」部分的數字會閃爍,此時按"▲"鍵或"▼"鍵,則可對當前時
段的定時開機的「分鐘」進行設置;

5

 ● 設置好當前時段的定時開機的分鐘後,再按一下"SET"鍵,則進入 當前時段的定時關機的小時設置;

● 設置好當前時段定時關機時間後,再一下"SET"鍵,則確認當前定時時段的設置值,並返回定時開關機定時查詢介面;

● 在開關機定時設置介面中,按一下"<sup>①</sup>"鍵,則確認當前設置定時時間,並返回開關機定時查詢介面;

● 在開關機定時時間查詢或設置介面中,按下按下"<sup>(1)</sup>"鍵,可返回主
畫面,且確認當前定時時間

5. 鎖鍵及解鎖

● 在主畫面下,同時長按"▲"和"▼"5 秒,可對按鍵進行鎖鍵;

 ● 在按鍵上鎖的狀態下,同時長按"▲"和"▼"5 秒,可對按鍵進行解 鎖;

### 二、故障原因代碼與名稱

| 故障代碼 | 故障名稱              |
|------|-------------------|
| 01E  | 水流開關斷開保護          |
| 02E  | 電流保護故障            |
| 03E  | 高壓開關故障(開關斷開時保護)   |
| 04E  | 低壓開關故障(開關斷開時保護)   |
| 05E  | 出水溫度過高            |
| 09E  | 通信出錯(操作板收不了主機板資料) |
| 11E  | 盤管感測器故障           |
| 12E  | 空氣環境感測器故障         |
| 13E  | 出水感測器故障           |
| 15E  | 水箱感測器故障           |
| Ht   | 防高溫死機功能保護         |
| Lt   | 防凍保護              |

### 三、 保固卡登錄

### 請進入連結登錄

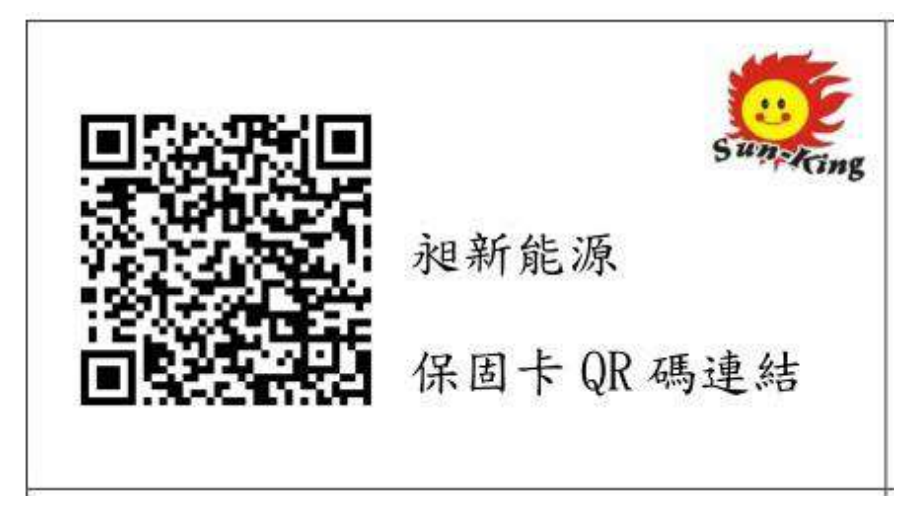

# **誠信 | 專業 | 服務** <sub>親新値得您放心託付的品牌</sub>

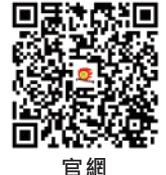

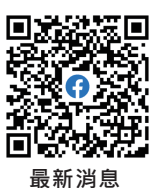

官方LINE

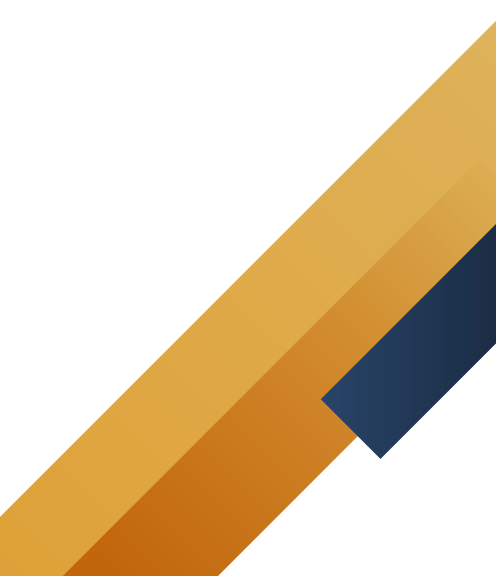